2007).doc

## メーラー設定手順書(Outlook2007 編)

## 1.GmailPOP 有効手順

1.1.Gmail にログインします。

1.2.Gmail ページで右上にある歯車のアイコンをクリックし、一番上の [Gmail 設定] を 選択します。

【Gmail 画面】

|                                                              | мерекантан О-ВСХ <b>ОТ</b><br>VI БЕСХО(А) У-А(Т) АСУ<br>2 Waltha Coley • 2 ретерен                             | NL-Y (3)- padrim                                                     | 0.00                     |                 |
|--------------------------------------------------------------|----------------------------------------------------------------------------------------------------|----------------------------------------------------------------------|--------------------------|-----------------|
| Google                                                       |                                                                                                    | - <b>R</b>                                                           | para .                   | 歯車のアイコンをクリックします |
| 3-10 ·                                                       | 0+ C 70                                                                                                    | ∰- 1-3/3 < >                                                         | Q -                      | -               |
| <u>の成</u><br>気管しいす(3)<br>スラッドが<br>送信(3)(3)メール<br>下書が<br>M(<+ | Gmai 7 - L<br>Gmai 7 - L<br>Gmai 7 - L                                                                         | 職しい受信トレイを統領する 7月<br>どこでも Gmail を最大知ら 7月<br>Google Apps で Gmail を1 7月 | 920<br>928<br>928        |                 |
|                                                              | 9-08-09-51-30-08-8483899 - 5533<br>92-05<br>92-05<br>9-05<br>9-05<br>9-05<br>9-05<br>9-05<br>9-05<br>9-05<br>9 | wanter Got gle                                                       | erye i<br>Sei<br>Seistik |                 |

1.3. [メール転送と POP/IMAP] をクリックします。

1.4. [すべてのメールで POP を有効にする] を選択します。

1.5. POP クライアントまたは POP デバイスからアクセスした後のメールの処理方法を 選択します。

※[Gmail のコピーを削除する]を選択し、POPデバイスから受信を行うと、Gmail よりメ ールが削除され、削除されたメールについては二度と Gmail からメール受信できません。

1.6.上記で記載した各設定の確認を行い[変更を保存]をクリックします。

【メール転送とPOP/IMAP 設定】

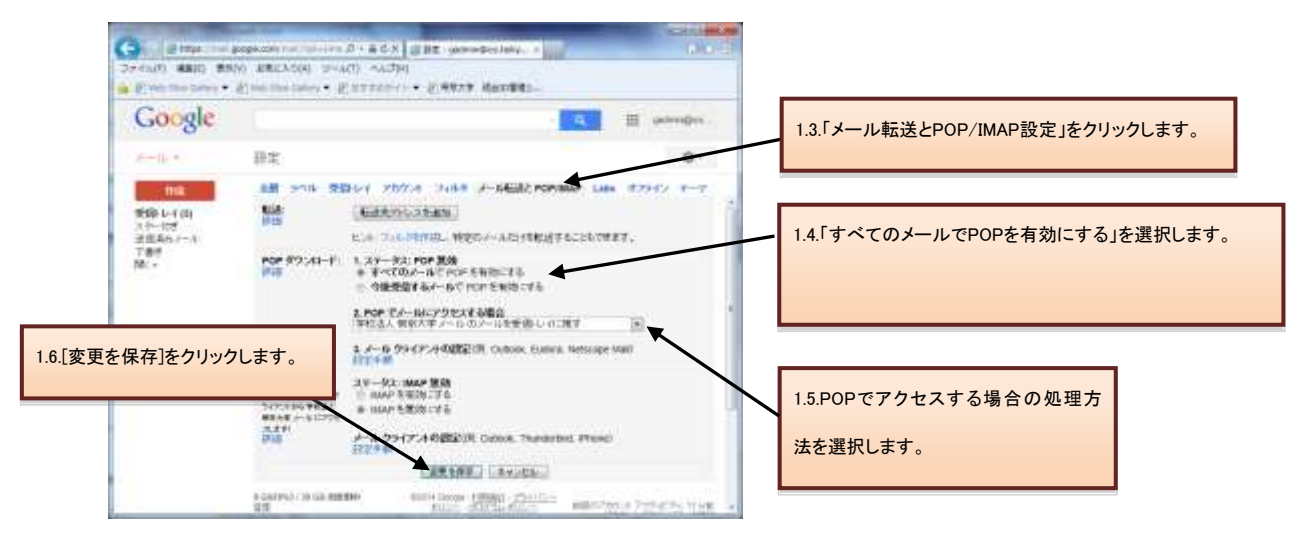

## 2.メーラーの設定手順

2.1.前述で記載したメールアカウントで POP を有効にしたら、必ず[変更を保存]をクリック してください。

2.2.Outlook を起動します。

2.3.[ツール]メニューの[アカウント設定]をクリックします。

2.4.[電子メールサービスの選択]が表示されたら [POP3]を選択し、[次へ]をクリックします。

2.5.必須フィールドを次の通りに入力します。

- 1. 名前:送信メッセージの [差出人]欄に表示する名前を入力します。
- 電子メール アドレス:メールアドレスを入力します(ユーザー名 @xxx.teikyo-u.ac.jp)。
   ※xxx には各学部のサブドメインを入力してください。
- 3. パスワード: メールのパスワードを入力します。
- サーバー設定または追加のサーバーの種類を手動で構成する: Outlook 2007 を自動 的に設定する場合は、このチェックボックスをオンにします。次のように手動で設定 し、[次へ]をクリックします。

【アカウント設定】

| 名前(Y):<br>花咲 太郎<br>州 Eiji Yasuda<br>電子ナール アドレス(E):<br>Username@xxx.teikyo-u.ac.jp<br>州 eiji@confoso.com<br>パスワードの確認入力(T):<br>*********<br>インターネット サービス プロ//イダから提供されたパスワードを入力して(ださい。                            | 設定を行います。       | ティール サーバーに接続して、インターネット サービス プロバイダまたは Microsoft | Exchange サーバーのアカウントの |
|----------------------------------------------------------------------------------------------------|----------------|------------------------------------------------|----------------------|
| <b>RT CUT Hands</b><br><b>RT SUP Finde</b><br><b>RT CUT Hands</b><br><b>Username@xxx.teikyoru.ac.jp</b><br>所 eiji@contoto.com<br><b>(スワードの確認入力(T)</b><br>*********<br>インターネット サービス プロバイダから提供されたパスワードを入力してください。 | 各前(Y):         | 花咲太郎                                           |                      |
| 新 eiji@confoso.com  新  iji@confoso.com  ixxxxxxx  ixxxxxxx  ixxxxxxx  インターネット サービス プロパイダから提供されたパスワードを入力してください。                                                                                                 | 〒チュール アドレス(F): | username@xxx.teikyoru.ac.in                    |                      |
| はスワード(P): ************************************                                                                                                    |                | (M eijiðcantasa.com                            |                      |
| (スワードの確認入力(T): インターネット サービス プロパイダから提供されたパスワードを入力してください。                                                                                                    | はスワード(P):      | ******                                         |                      |
| インターネットサービスプロバイダから提供されたパスワードを入力してください。                                                                                                    | (スワードの確認入力(T): | *****                                          |                      |
|                                                                                                    |                |                                                |                      |

2007).doc

- 2.6. [インターネット電子メール]を選択し、[次へ]をクリックします。
- 2.7. [ユーザー情報]を確認し、次の追加情報を入力します。
  - <u>サーバー情報</u> アカウントの種類: POP3 受信メール サーバー: pop.gmail.com 送信メール サーバー (SMTP) : smtp.gmail.com
     <u>メール サーバーへのログオン情報</u>
  - アカウント名: ユーザー名 (@xxx.teikyo-u.ac.jp を含む)を入力します。
    パスワード: メールのパスワードを入力します。
    メール サーバーがセキュリティで保護されたパスワード認証 (SPA) に対応している場合には、チェックボックスをオンにしてください: このチェックボックスはオフのままにします。

上記入力後、[詳細設定]をクリックします。

【メール設定】

| 電子メール アカウントの変更<br>インターネット電子メール設定<br>電子メール アカウントを使用す | するには、以下の項目をすべて設定してく                       |  |  |  |
|-----------------------------------------------------|-------------------------------------------|--|--|--|
| ユーザー情報                                              |                                           |  |  |  |
| 名前(Y):                                              | 花咲 太郎                                     |  |  |  |
| 電子メール アドレス(E):                                      | ame@xxx.teikyo-u.ac.jp                    |  |  |  |
| サーバー情報                                              |                                           |  |  |  |
| アカウントの種類(A):                                        | POP3                                      |  |  |  |
| 受信メール サーバー(1):                                      | pop.gmail.com                             |  |  |  |
| 送信メール サーバー (SMTP)(O):                               | smtp.gmail.com                            |  |  |  |
| メール サーバーへのログオン情報                                    |                                           |  |  |  |
| アカウント名(U):                                          | ame@xxx.teikyo-u.ac.jp                    |  |  |  |
| パスワード(P):                                           | ******                                    |  |  |  |
| ☑ パス!                                               | フードを保存する(R)                               |  |  |  |
| ✓ メール サーバーがセキュリティで                                  | 呆護されたパスワード認証 (SPA)<br>フ ボックスをオンにしてください(Q) |  |  |  |
|                                                     |                                           |  |  |  |

2.8.詳細設定の[送信サーバー]を選択後、[送信サーバー (SMTP) は認証が必要] チェッ クボックスをオンにし、[受信メール サーバーと同じ設定を使用する] をオンにします。 【サーバー設定】

| インターネット電子メール設定                   |
|----------------------------------|
| 全般 送信サーバー 接続 詳細設定                |
| ☑ 送信サーバー (SMTP) は認証が必要(O)        |
| ◎ 受信メール サーバーと同じ設定を使用する(U)        |
| 次のアカウントとパスワードでログオンする(L)          |
| アカウント名(N):                       |
| パスワード(P):                        |
| ✓ パスワードを保存する(R)                  |
| セキュリティで保護されたパスワード認証 (SPA) に対応(Q) |
| ◎ メールを送信する前に受信メール サーバーにログオンする(1) |
|                                  |
|                                  |
|                                  |
|                                  |
|                                  |
|                                  |
|                                  |
|                                  |
| OK キャンセル                         |

2.9. [詳細設定]タブをクリックし、次の情報を入力します。

- 1. [受信メール (POP3)]の下の [このサーバーは暗号化された接続 (SSL) が必要] の横のチェックボックスをオンにします。ポート番号が 995 に変わります。
- 2. [送信メール (SMTP)] 欄に「465」と入力し、[使用する暗号化接続の種類] プルダ ウンメニューから[SSL]を選択します。

上記設定後、[OK]をクリックします。

2007).doc

【詳細設定】

| インターネット電子メール設定                    |
|-----------------------------------|
| 全般 送信サーバー 接続 詳細設定                 |
| サーバーのポート番号                        |
| 受信サーバー (POP3)(I): 995 標準設定(D)     |
| ▼このサーバーは暗号化された接続 (SSL) が必要(E)     |
| 送信サーバー (SMTP)(O): 465             |
| 使用する暗号化接続の種類(C): SSL 🗨            |
| サーバーのタイムアウト(T)                    |
| 短い                                |
| 配信                                |
| □ サーバーにメッセージのコピーを置く(L)            |
| - サーバーから削除する(R) 10 🚽 日後           |
| □ 間叩除済みアイテム] から削除されたら、サーバーから削除(M) |
|                                   |
|                                   |
|                                   |
|                                   |
| OK キャンセル                          |

2.10.[アカウント設定のテスト]をクリックします。「すべてのテストが完了しました。」というメッセージが表示されたら、[閉じる]をクリックし、[次へ]をクリックします。

2.11.設定完了画面が表示され、[完了]をクリックして設定の終了です。

## 【設定完了画面】

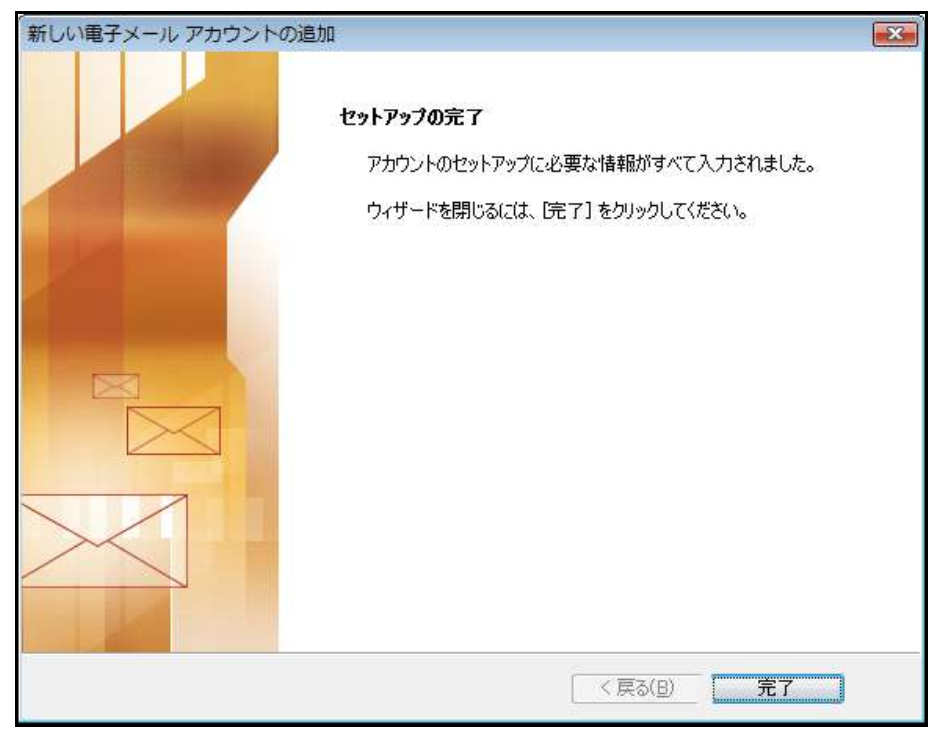

※設定完了後、Outlook 2007 のバージョンは、Microsoft Update で最新のものにしておいてください。